# 

# **CREC Munis Employee Self Service**

*Employee Self Service User Guide Version 11.2* 

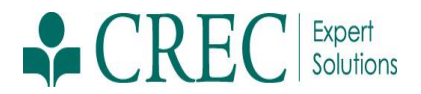

#### **TABLE OF CONTENTS**

| Employee Self Service                                                                                                    | 3                                             |
|----------------------------------------------------------------------------------------------------|-----------------------------------------------|
| Employee Self Service Users                                                                                                    | 3                                             |
| Login                                                                                                    | 3                                             |
| ESS Home Page                                                                                                    | 5                                             |
| Resources                                                                                                    | 5                                             |
| Announcements                                                                                                    | 5                                             |
| Personal Information                                                                                                    | 6                                             |
| Employee Profile                                                                                                    | 7                                             |
| Paychecks                                                                                                    | 8                                             |
|                                                                                                    |                                               |
| ESS Menu Options                                                                                                    | 10                                            |
| E <b>SS Menu Options</b>                                                                                                    | <b>10</b><br>10                               |
| E <b>SS Menu Options</b><br>Certifications<br>Pay/Tax Information                                                                             | <b>10</b><br>10<br>11                         |
| ESS Menu Options<br>Certifications<br>Pay/Tax Information<br>YTD Information                                                                  | <b>10</b><br>10<br>11<br>11                   |
| ESS Menu Options<br>Certifications<br>Pay/Tax Information<br>YTD Information<br>W-2                                                           | <b>10</b><br>10<br>11<br>11<br>12             |
| ESS Menu Options<br>Certifications<br>Pay/Tax Information<br>YTD Information<br>W-2<br>W-4                                                    | <b>10</b><br>11<br>11<br>12<br>13             |
| ESS Menu Options<br>Certifications<br>Pay/Tax Information<br>YTD Information<br>W-2<br>W-4<br>Personal Information                            | <b>10</b><br>11<br>11<br>11<br>12<br>13<br>14 |
| ESS Menu Options<br>Certifications<br>Pay/Tax Information<br>YTD Information<br>W-2<br>W-4<br>Personal Information<br>Time Off and Time Entry | <b>10</b><br>11<br>11<br>12<br>13<br>14<br>14 |

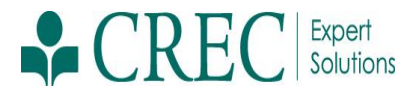

# **Employee Self Service**

Employee Self Service (ESS) is the Munis<sup>®</sup> Self Service (MSS) application designed specifically for current CREC employees. ESS accesses information from, and stores information in, the CREC Munis HR/Payroll programs. When you update information in MSS, the updates also occur in the applicable Munis programs.

ESS provides access to personal information, pay and tax information and certification information. All information presented through ESS can be printed by right clicking in the body of the page, Selecting Print (or Print Preview) and selecting the appropriate printer.

Employees must be an Active, Regular Employee and have a valid CREC Active Directory login to access the ESS application.

## **Employee Self Service Users**

The Employee Self Service application utilizes your CREC Active Directory Username and Active Directory password.

#### Login

Web Site: <u>https://munisess.crec.org/MSS/</u> User Name: Windows User Name (e.g., jdoe, *NOT* jdoe@crec.org) Password: Windows Password (45-Day Refresh and Synch)

| CREC Excelence | 🗰 Munis Self Service                        | Log In |
|----------------|---------------------------------------------|--------|
|                | Munis Self Services                         |        |
| Home           | Welcome to MUNIS Self Service, Version 11.2 |        |
|                |                                             |        |
|                |                                             |        |

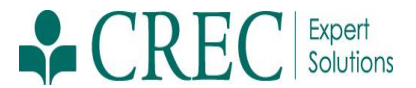

In the upper right hand corner click on Log In which brings you to the Login page

|      |                              | Munis Self Service |
|------|------------------------------|--------------------|
|      | Login                        |                    |
| Home | User name                    |                    |
|      | Password                     |                    |
|      | Forgot your password? Log in |                    |
|      |                              |                    |
|      |                              |                    |

Enter your Active Directory User Name and Active Directory Password which brings you to the Employee Self Service page. Example is Active Directory User Name (jdoe) and Active Directory Password. Do NOT include @crec.org after your Active Directory User name. Once logged in Click on the Employee Self Service link on the left hand panel.

Be advised that for security purposes the application will timeout after 15 minutes of idle time and you will be prompted to log back in using your Active Directory User name and password.

|                       | 🐝 Munis Self Service                                      | Resources | 4 |
|-----------------------|-----------------------------------------------------------|-----------|---|
|                       | Welcome to Employee Self Service                          |           |   |
| Home                  | Announcements                                             |           |   |
| Employee Self Service | This is the test instance of Munis and it is version 11.2 |           |   |
| Certifications        |                                                           |           |   |

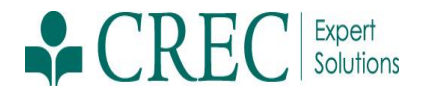

# **ESS Home Page**

The home page of the ESS application displays personal information, organizational announcements and pay details.

#### Resources

The Resources option in the ESS banner displays links to available employee resources, which can be helpful websites or individual documents that are applicable to your organization such as You and CREC and HR Benefits.

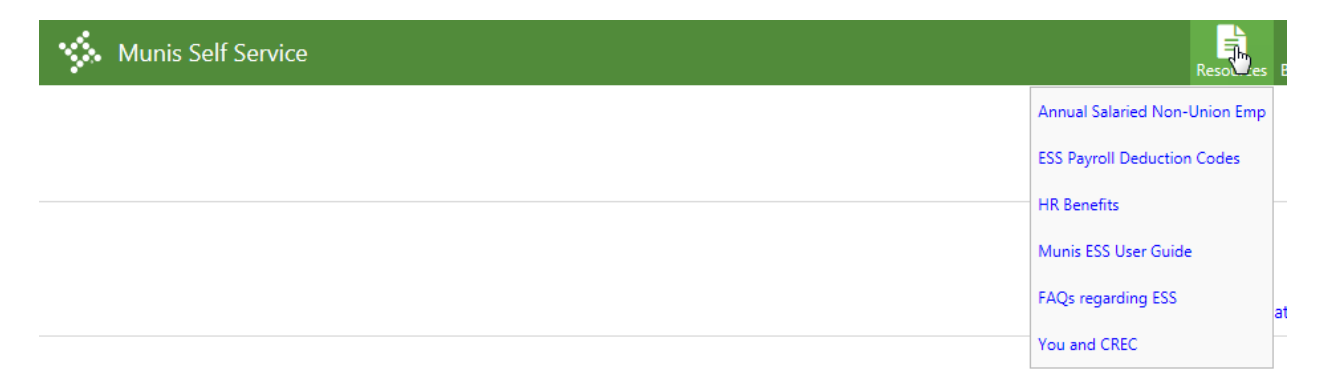

When you click a link, ESS opens it in a new browser window.

#### Announcements

The Announcements section displays announcements that have been entered in Employee Self Service Administration.

#### Welcome to Employee Self Service

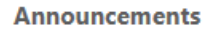

This is the test instance of Munis and it is version 11.2

20

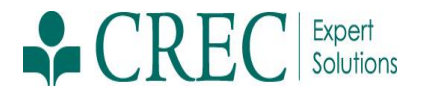

# **Personal Information**

The Personal Information section displays your information as stored in your employee record.

| Welcome to Employee Self Service             |               |           |                                     |          |                 |
|----------------------------------------------|---------------|-----------|-------------------------------------|----------|-----------------|
| Announcements                                |               |           |                                     |          |                 |
| This is the test instance of Munis and it is | version 11.2  |           |                                     |          |                 |
|                                              |               | N         |                                     |          |                 |
| Workflow forwarding                          |               | ht        |                                     | Upd      | ate forwarding  |
| Forward time off requests to:                |               | ~         |                                     |          |                 |
| □ Forward timesheets to: *                   | ~             |           |                                     |          |                 |
| Start: 3/7/2017 9:00 AM 🔽                    | End: 3/8/2017 | 9:00 AM   |                                     |          |                 |
|                                              |               |           |                                     |          |                 |
| Personal information                         |               |           |                                     |          | View profile    |
| 1                                            |               |           |                                     |          |                 |
| 1                                            |               |           |                                     |          |                 |
| Phone                                        |               |           |                                     |          |                 |
|                                              |               | 1         |                                     |          |                 |
|                                              |               |           |                                     |          |                 |
| Time off                                     |               |           |                                     | R        | equest time off |
|                                              |               |           |                                     |          |                 |
| Paychecks                                    |               |           |                                     | Show pay | check amounts   |
|                                              | Previous pavo | thecks    |                                     |          |                 |
|                                              | 2/24/2017     | Details 🛍 |                                     |          |                 |
| Last Paycheck: 2/24/2017                     | 2/10/2017     | Details   | Tools                               |          |                 |
|                                              | 1/27/2017     | Details   | View last year's W2<br>View your W4 |          |                 |
|                                              | 1/13/2017     | Details   |                                     |          |                 |
| Year to date                                 | 12/30/2016    | Details   |                                     |          |                 |

It is redacted in this screen print, however, in the Personal Information section the default HOME PHONE Description displays in front of your Primary phone number. The number itself can be changed, but the Description of HOME PHONE can not.

Note that if you list an additional phone number and do not include a 'Description' it will display without a description. In order to input a description navigate to Personal Information on the left panel. Under 'Telephone' locate the number that does not have a description, Select Change, Input a Description of your choice, Select Update. Changes are saved and when you return to the Employee Self Service link on the left the description is displayed.

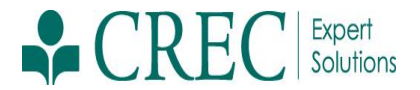

# **Employee Profile**

Click **View Profile** to view a more detailed personal profile on the Employee Profile page. This page displays your general information, demographic information, and DOE race details.

| CREC Excellence       |                          |                | Munis Self Service |
|-----------------------|--------------------------|----------------|--------------------|
|                       | Employee Profile         |                |                    |
| Home                  | Employeer                |                |                    |
| Employee Self Service | Linpioyee.               |                |                    |
| Certifications        | General information      |                |                    |
|                       | Name                     |                |                    |
| Pay/Tax Information   | Employee ID              |                |                    |
| Personal Information  | Preferred name           |                |                    |
| Employee Profile      | SSN                      | 2004-204-20000 |                    |
| Time Off              | Active status            | ACTIVE         |                    |
| Time Off              | Personnel status         | FULL TIME      |                    |
| Time Entry            | Primary location         | CREC           |                    |
|                       | Check location           | MAIL           | Ν                  |
|                       | E-Mail address           | @crec.org      | L\$                |
|                       | Alternate e-mail address |                |                    |
|                       | Hire date                |                |                    |
|                       | Service date             |                |                    |
|                       | Original hire date       |                |                    |
|                       | Supervisor               |                |                    |
|                       | Supervisor e-mail        |                |                    |
|                       | Demographic information  |                |                    |
|                       | Date of birth            |                |                    |
|                       | Gender                   | MALE           |                    |
|                       | EEO ethnicity            |                |                    |
|                       | Privacy setting          |                |                    |
|                       | Veteran status           |                |                    |
|                       | Disability               |                |                    |
|                       | DOE ethnicity            | 1              |                    |

The General Information, Demographic Information and DOE Race information is inquiry only and not available for update. If there are inaccuracies in your personal information please follow the established CREC policy of contacting your Timekeeper to submit a PCN through the proper channels.

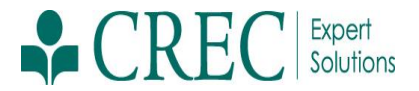

### **Paychecks**

**Check Detail** 

The Paychecks section of the Employee Self Service Home page displays information for the most recent pay periods in which you received pay. In the tools section, options are available for viewing W-2 and W-4 data. For more on these functions, refer to the <u>Pay/Tax Information</u> section of this document.

For security purposes, year-to-date and last-paycheck earnings do not display initially. Click **Show Paycheck Amounts** in the upper right corner to show the dollar amount; click **Hide Paycheck Amounts** to hide the amount.

| Paychecks                |              |               |          |                                     |  | L2 | Show paycheck amounts |
|--------------------------|--------------|---------------|----------|-------------------------------------|--|----|-----------------------|
|                          | Previous pay | checks        |          |                                     |  |    |                       |
|                          | 2/24/2017    | <u>100400</u> | etails 💼 |                                     |  |    |                       |
| Last Paycheck: 2/24/2017 | 2/10/2017    | 9508403 D     | etails 🛍 | Tools                               |  |    |                       |
|                          | 1/27/2017    | 12.3473 D     | etails 💼 | View last year's W2<br>View your W4 |  |    |                       |
|                          | 1/13/2017    | 15.74473 D    | etails 💼 | ,                                   |  |    |                       |
| Year to date             | 12/30/2016   | 100400        | etails 💼 |                                     |  |    |                       |
|                          |              |               |          |                                     |  |    |                       |

Click the **Details** option for any check to display the Check Detail screen.

|                                                                                                    |                       |        |        | Return to pay/tax informat |
|----------------------------------------------------------------------------------------------------|-----------------------|--------|--------|----------------------------|
| and a state of the state of the |                       |        |        | N                          |
| Overview                                                                                                    |                       |        |        | 45                         |
| Check Date                                                                                                    | 2/24/2017             |        |        |                            |
| Pay Period                                                                                                    | 2/11/2017 - 2/24/2017 |        |        |                            |
| Check Number                                                                                                    |                       |        |        |                            |
| Check Status                                                                                                    | Cleared               |        |        |                            |
| Gross Pay                                                                                                    | S                     |        |        |                            |
| Net Pay                                                                                                    | S                     |        |        |                            |
| Pay Breakdown                                                                                                    |                       |        |        |                            |
| Pay Type                                                                                                    | Hours                 | Rate   | Amount |                            |
| SALARY                                                                                                    | 10.00                 | \$     | \$     |                            |
| GROUP T.L.                                                                                                    | 0.00                  | \$0.00 | \$     |                            |
| Total                                                                                                    |                       |        | \$     |                            |
|                                                                                                    |                       |        |        |                            |
| Deductions                                                                                                    |                       |        |        |                            |
| Deduction Type                                                                                                    |                       |        | Amount |                            |
| SOC SEC                                                                                                    |                       |        | \$     |                            |
| MEDICARE                                                                                                    |                       |        | \$     |                            |
| PENSION%                                                                                                    |                       |        | \$     |                            |
| FEDERAL TAX                                                                                                    |                       |        | \$     |                            |
| CT STATE TAX                                                                                                    |                       |        | \$     |                            |
| AFLAC                                                                                                    |                       |        | \$     |                            |
| CREC CARES                                                                                                    |                       |        | \$     |                            |
| BC/BS HEALTH                                                                                                    |                       |        | \$     |                            |
| OPTIONAL LTD                                                                                                    |                       |        | 5      |                            |
| DIRECT DEP.                                                                                                    |                       |        | s      |                            |

Note that in the Pay Breakdown section CREC hourly employees will view the amount of hours worked during the Pay Period. For a CREC Salary employee hours will be '10' which represents the number of days during that Pay Period.

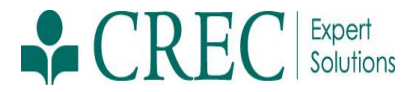

Additionally, in the Deductions section note that the Total at the bottom is a total of all deductions and does not include Direct Deposit (if you have it).

In order to view a copy of your actual paystub select the picture icon next to 'Details' and it will be presented in a separate window.

**Previous paychecks** 

2/24/2017 Details 🗰

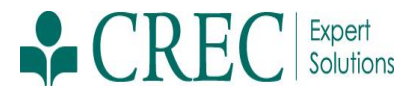

# **ESS Menu Options**

The CREC ESS menu includes the following options: Certifications, Pay/Tax Information, Personal Information, Time Off and Time Entry.

Home

**Employee Self Service** 

Certifications

Pay/Tax Information

Personal Information

Time Off

Time Entry

#### Certifications

Certifications displays a list of your education or training certifications. This list includes the certification type, area, level, number, and effective and expiration dates.

| Certifications<br>Employee:   |                               |       |        |           |         |
|-------------------------------|-------------------------------|-------|--------|-----------|---------|
| Туре                          | Area                          | Level | Number | Effective | Expires |
| ANNUAL EMPLOYEE               | ANNUAL EMPLOYEE               |       |        |           |         |
| EDUCATION LEVEL               | BACHELORS DEGREE              |       |        |           |         |
| SEXUAL HARASSMENT             | SEXUAL HARASSMENT TRAINING    |       |        |           |         |
| HEALTH - HEALINS. ELIGIBILITY | HEALTH - HEALINS. ELIGIBILITY |       |        |           |         |
| HEALTH - NEW ENROLLMENT       | HEALTH - NEW ENROLLMENT       |       |        |           |         |
| HEALTH - LTD ELIGIBILITY      | HEALTH - LTD ELIGIBILITY      |       |        |           |         |
| HEALTH - OPTIONAL LTD         | HEALTH - OPTIONAL LTD         |       |        |           |         |

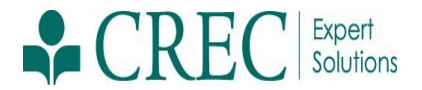

## **Pay/Tax Information**

Pay/Tax Information provides current payroll and payroll history details. The payroll history is stored in the Munis Employee Pay History program.

| Pay/Tax Information                   |                       |         |           |            |  |
|---------------------------------------|-----------------------|---------|-----------|------------|--|
| Employee:                             |                       |         |           |            |  |
| Showing pay checks for the last 24 mc | nths                  |         |           |            |  |
| Check Date                            | Pay Period            | Status  | Gross Pay | Net Pay    |  |
| 2/24/2017                             | 2/11/2017 - 2/24/2017 | Cleared | s         | \$ Details |  |
| 2/10/2017                             | 1/28/2017 - 2/10/2017 | Cleared | \$        | \$ Details |  |
| 1/27/2017                             | 1/14/2017 - 1/27/2017 | Cleared | 1         | \$ Details |  |

When you click **Details**, the program displays the Check Detail screen, which contains the pay advice information for the check. You cannot modify pay or tax information; it is display only.

In order to print the pay advice information right click in the body of the page, Select Print (or Print preview) and select the appropriate printer.

|                                                                                                    |                       |        |        | Return to pay/tax information |
|----------------------------------------------------------------------------------------------------|-----------------------|--------|--------|-------------------------------|
| and a second second sec |                       |        |        |                               |
| Overview                                                                                                    |                       |        |        | B                             |
| Check Date                                                                                                    | 2/24/2017             |        |        |                               |
| Pay Period                                                                                                    | 2/11/2017 - 2/24/2017 |        |        |                               |
| Check Number                                                                                                    |                       |        |        |                               |
| Check Status                                                                                                    | Cleared               |        |        |                               |
| Gross Pay                                                                                                    | S                     |        |        |                               |
| Net Pay                                                                                                    | \$                    |        |        |                               |
| Pay Breakdown                                                                                                    |                       |        |        |                               |
| Pay Type                                                                                                    | Hours                 | Rate   | Amount |                               |
| SALARY                                                                                                    | 10.00                 | \$     | \$     |                               |
| GROUP T.L.                                                                                                    | 0.00                  | \$0.00 | \$     |                               |
| Total                                                                                                    |                       |        | \$     |                               |
|                                                                                                    |                       |        |        |                               |
| Deductions                                                                                                    |                       |        |        |                               |
| Deduction Type                                                                                                    |                       |        | Amount |                               |
| SOC SEC                                                                                                    |                       |        | \$     |                               |
| MEDICARE                                                                                                    |                       |        | \$     |                               |
| PENSION%                                                                                                    |                       |        | \$     |                               |
| FEDERAL TAX                                                                                                    |                       |        | \$     |                               |
| CT STATE TAX                                                                                                    |                       |        | \$     |                               |
| AFLAC                                                                                                    |                       |        | \$     |                               |
| CREC CARES                                                                                                    |                       |        | S      |                               |
| BC/BS HEALTH                                                                                                    |                       |        | \$     |                               |
| OPTIONAL LTD                                                                                                    |                       |        | 5      |                               |
| DIRECT DEP.                                                                                                    |                       |        | s      |                               |

#### **YTD Information**

The Year-to-Date Information page contains a cumulative view of payroll figures for a specific year. To view details for a different year, select the year from the Year list.

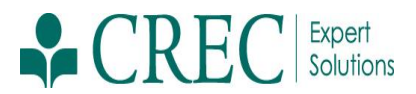

|                          | Munis Self Service |
|--------------------------|--------------------|
| Year-to-Date Information |                    |
| Employee: Vear. 2017 V   |                    |
| Overview                 |                    |
| Gross YTD Earnings       | \$                 |
| Earnings                 |                    |
| SALARY                   | \$                 |
| GROUP T.L.               | \$                 |
| Deductions               |                    |
| SOC SEC                  | \$                 |
| MEDICARE                 | 5                  |
| PENSION %                | 5 mm               |
| FEDERAL TAX              | \$                 |
| CT STATE TAX             | \$                 |
| AFLAC                    | \$                 |
| CREC CARES               | \$.                |
| BC/BS HEALTH             |                    |
| OPTIONAL LTD             | 3                  |
| DIRECT DEP.              | \$                 |

#### **W-2**

The W-2 page displays information regarding federal and state taxes and withholdings. This information is drawn in the Munis W-2 programs. To view details for a different year, select the year from the Year list.

| W-2 Information                                                                                                    |       |      |
|----------------------------------------------------------------------------------------------------|-------|------|
| Employee: Year: 2016 - 0                                                                                                    |       |      |
| COMPANY AND A DESCRIPTION OF A DESCRIPTION OF A DESCRIPTI |       |      |
| YEAR: 2016                                                                                                    |       |      |
| CONTRACTOR AND AND AND AND AND AND AND AND AND AND                                                                                                    |       |      |
| RETIREMENT                                                                                                    |       |      |
| 3RD PARTY SICK                                                                                                    |       |      |
| STATUTORY EMPLOYEE                                                                                                    |       |      |
|                                                                                                    |       |      |
| Wages and Tax                                                                                                    |       |      |
|                                                                                                    | GROSS | ТАХ  |
| FIT                                                                                                    |       |      |
| FICA                                                                                                    |       |      |
| MEDICARE                                                                                                    |       |      |
| SIT - CT                                                                                                    |       |      |
|                                                                                                    |       |      |
| DEP CARE                                                                                                    |       | 1000 |
| SOCIAL SECURITY TIPS                                                                                                    |       |      |
| ALLOCATED TIPS                                                                                                    |       |      |
| NONQUAL                                                                                                    |       |      |
|                                                                                                    |       |      |
| Box 12                                                                                                    |       |      |
|                                                                                                    |       |      |
| E 403B DEFER                                                                                                    |       |      |
| DD EMPR HEALTH COST                                                                                                    |       |      |
| Box 14                                                                                                    |       |      |
| 14V OPT. LTD                                                                                                    |       |      |
| 14W HEALTH PREMIUM                                                                                                    |       |      |

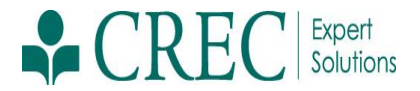

#### **W-4**

The W-4 page displays information related to your W-4.

| W-4 Informa       | ation |   |
|-------------------|-------|---|
| Employee:         | 2     | ~ |
|                   |       |   |
| FEDERAL           |       |   |
| Marital Status    |       |   |
| Exemptions        |       |   |
| Additional Amount |       |   |
| CONNECTICUT       |       |   |
| Marital Status    |       |   |
| Exemptions        |       |   |
| Additional Amount |       |   |
|                   |       |   |

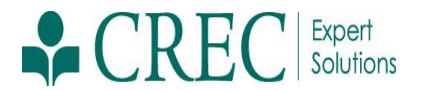

## **Personal Information**

The Personal Information page displays your contact information, as well as dependent information and Emergency Contacts.

The information found under Personal Information and Employee Profile is located in the Munis Employee Master program. When you change any of the information on these pages, the corresponding Employee Master record is updated. A CREC user can make changes to telephone numbers and emergency contacts.

If there are inaccuracies in your personal information for anything other than telephone and emergency contacts please follow the established CREC policy of contacting your Timekeeper to submit a PCN through the proper channels.

|                        | 🐝 Munis Self Service |              |        |          |                       |  |  |
|------------------------|----------------------|--------------|--------|----------|-----------------------|--|--|
| Personal Info          | rmation              |              |        |          |                       |  |  |
| Employee Preferred Nam | e                    |              |        |          |                       |  |  |
| Preferred Name         | N/A                  |              |        |          |                       |  |  |
| Address / Email        |                      |              |        |          |                       |  |  |
| Home Address           |                      |              |        |          |                       |  |  |
| Email                  |                      | ©crecorg     |        |          |                       |  |  |
| Alternate Email        |                      |              |        |          |                       |  |  |
| Telephone              |                      |              |        |          | Add Telephone Number  |  |  |
| Туре                   |                      | Description  | Number | Unlisted |                       |  |  |
| PRIMARY                |                      | HOME PHONE   | 860 🐧  | No       | Change                |  |  |
| WORK - PRIMARY         |                      | WORK PHONE   | 860 🤇  | No       | Change   Delete       |  |  |
| Emergency Contacts     |                      |              |        |          | Add Emergency Contact |  |  |
| Name                   |                      | Relationship | Phone  | Comments |                       |  |  |
|                        |                      |              | 860 🔘  |          | Change   Delete       |  |  |
|                        |                      |              | 860 関  |          | Change   Delete       |  |  |

# **Time Off and Time Entry**

Time Off and Time Entry are accessible from the ESS Menu but since there are differences between Contracted Hourly and Contracted Salary Employees, there are separate User Guides for each group that go through the Time Off and Time Entry modules.

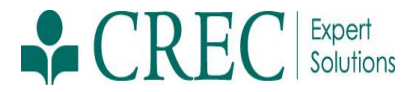

## **Support**

For Support please follow these guidelines:

- Technical (issues logging in or general system issues): <u>https://crec.force.com/support</u>
- Data or Settings (if anything is not correct with your personal information): Usual Channels (Human Resources, Payroll)